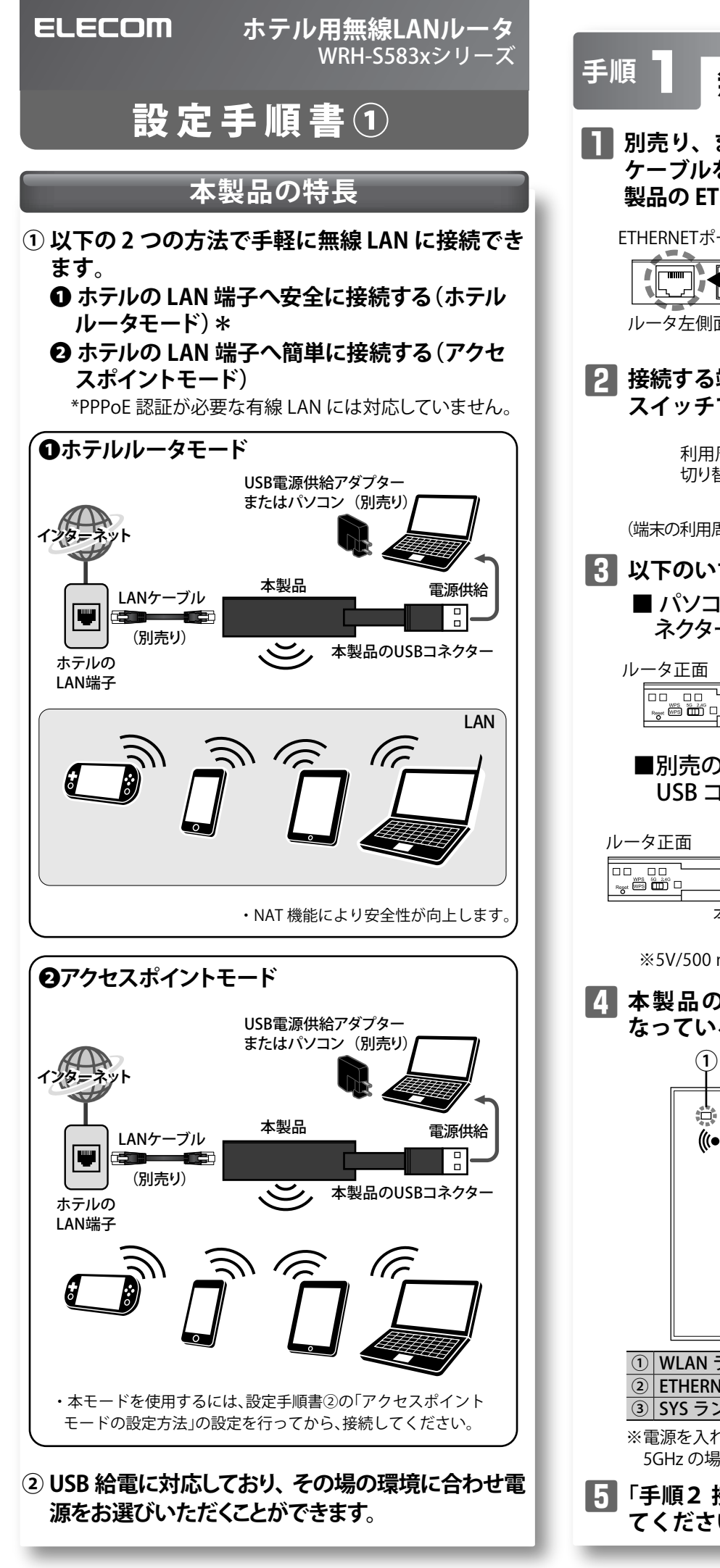

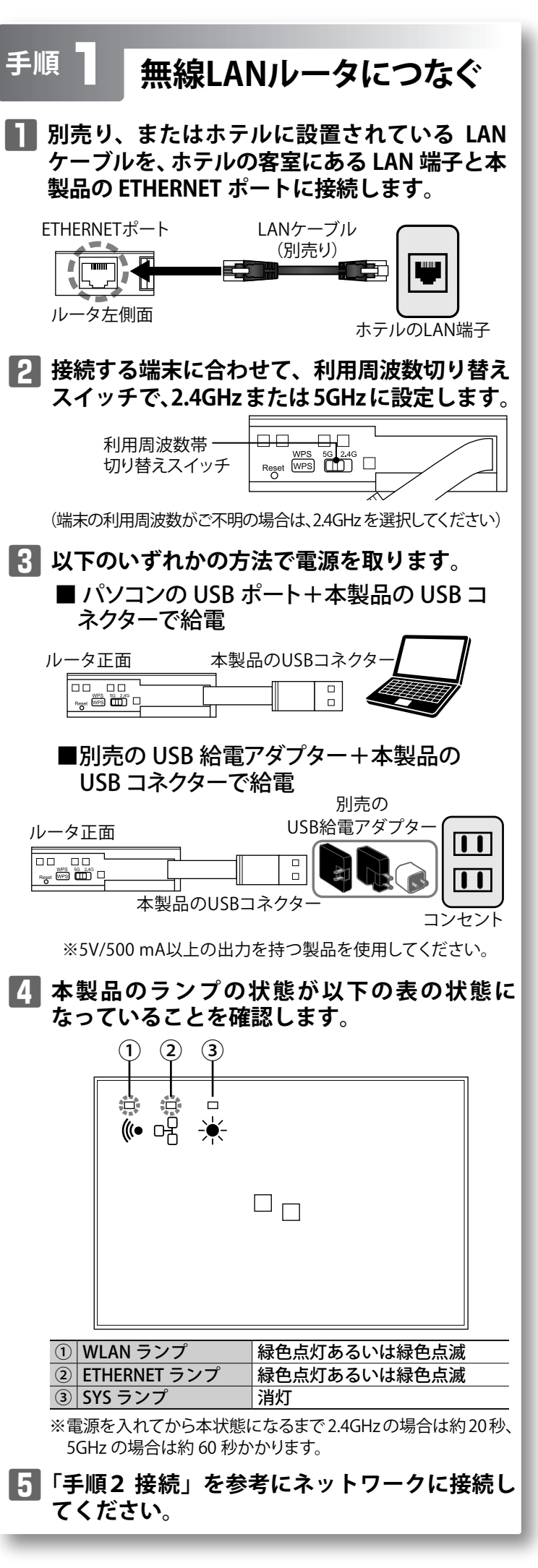

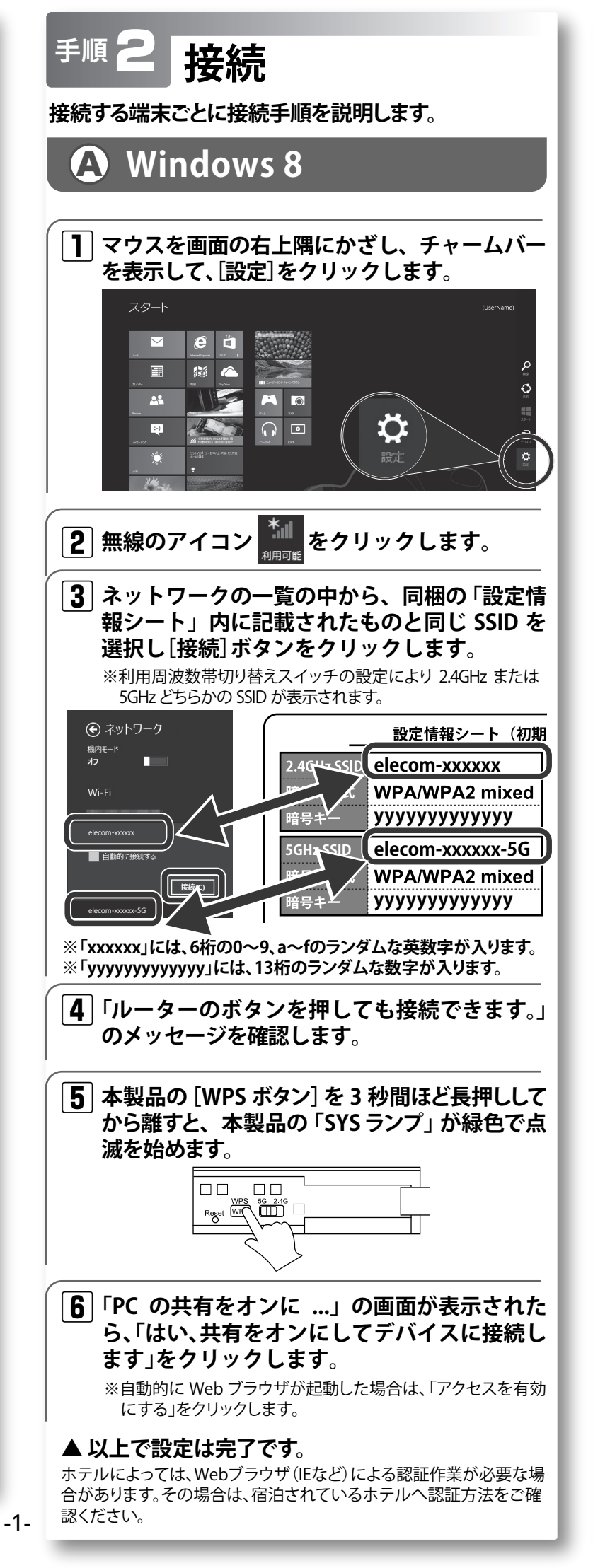

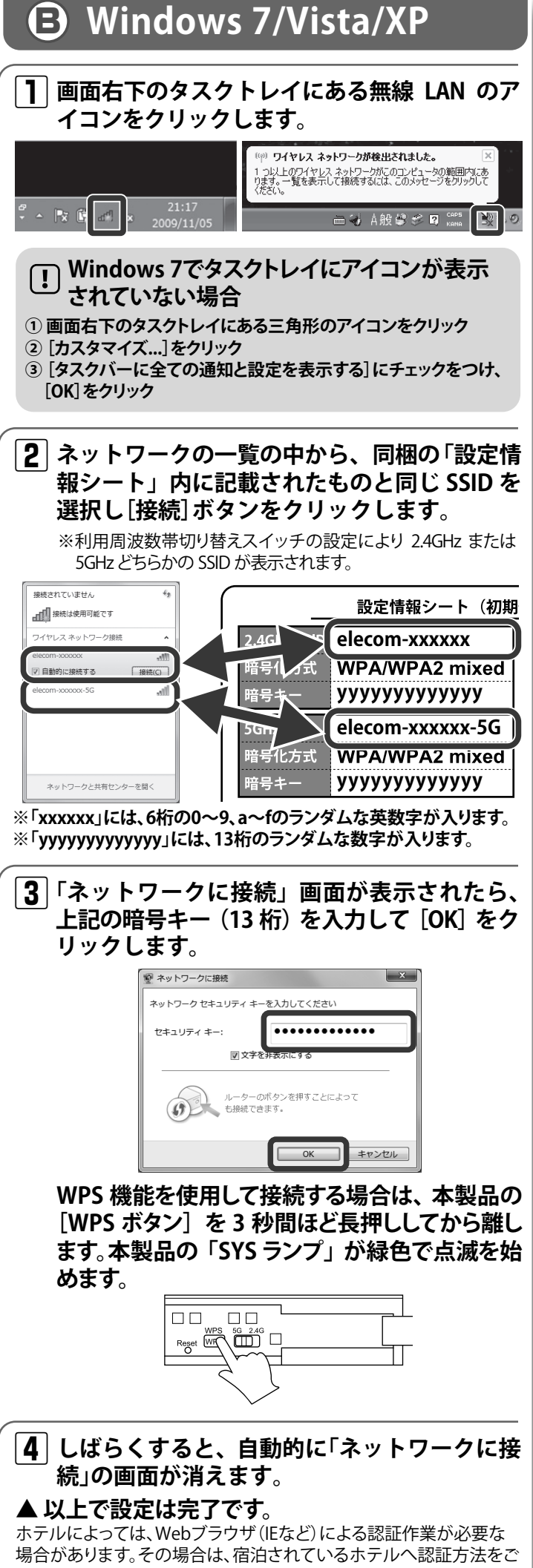

確認ください。

## Mac OS

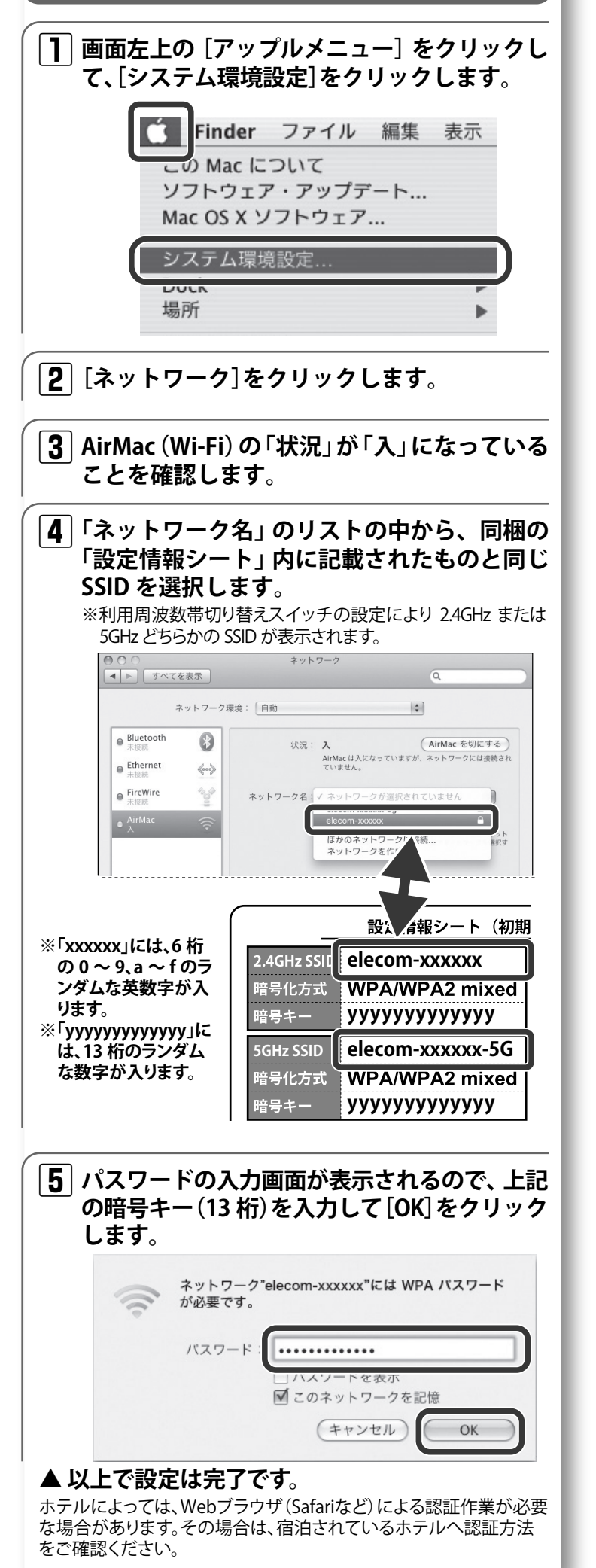

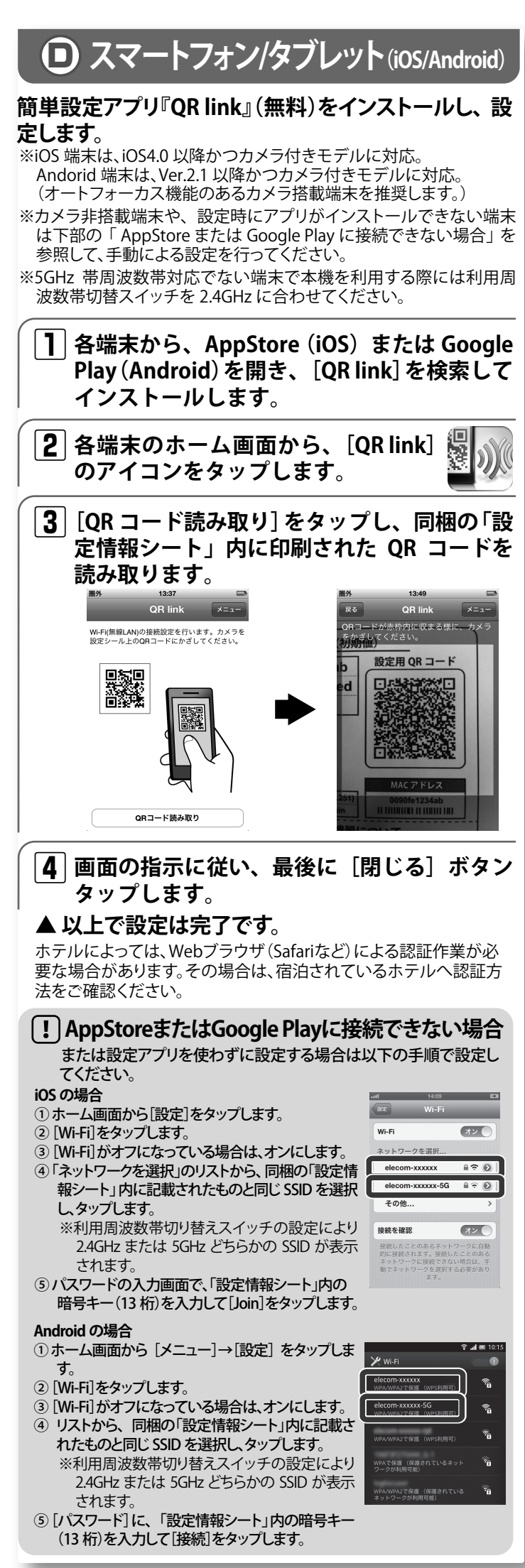

## **B** PS Vita **Ⅰ** 利用周波数帯切替スイッチを 2.4GHz に合わ せて本製品の電源を入れます。 2 ●「設定」をタップ ❷「Wi-Fi設定」をタップ →次の画面で「ネットワーク」 をタップ **⑤**「WPS」をタップ |**3**|「アクセスポイントの WPS ボタンを押して下 さい。」と表示されたら、本製品の WPS ボタン を3秒間押します。 |4| 本画面が表示されれば、設定は終了です。 P ê×≻ 画面の左上に[無線]アイコン a, @ > が表示されれば接続成功です。 6.6 ホームページでも各種端末の 詳しい接続手順を確認できます。 「えれさぽ」で検索してください。 ・本書の著作権は、エレコム株式会社が所有しています。 ・本書の内容の一部は、エレコムれば近日の所見ています。 ・本書の内容の一部または全部を無断で複製/転載することを禁止させていただきます。 ・本書の内容に関しては、万全を期しておりますが、万一で不審な点がございましたら、販売店までご連絡願います。 本製品の仕様および外観は、製品の改良のため予告なしに変更する場合があります。 実行した結果の影響につきましては、上記の理由にかかわらず責任を負いかねますので、ご了承ください ・本製品のうち、戦略物資または役務に該当するものの輸出にあたっては、外為法に基づく輸出または役務取引許可が必要です。 Microsoft<sup>®</sup>、Windows Vista<sup>®</sup>、Windows<sup>®</sup>は、米国 Microsoft 社の登録商標です。その他本書に掲載されている商品名 / 社名などは、一般に商標ならびに登録商標です。 iPad、iPod touch、Mac OS および Macintosh は、Apple Inc.の商標です。 Android、Android ロゴは Google Inc.の商標または登録商標です。 ・"PS Vita" は、株式会社ソニー・コンピュータエンタテインメントの登録商標または商標です。 ニンテンドー 3DS は任天堂の商標です。

## WRH-S583xシリーズ 設定手順書① 2013年9月1日 第1版 エレコム株式会社

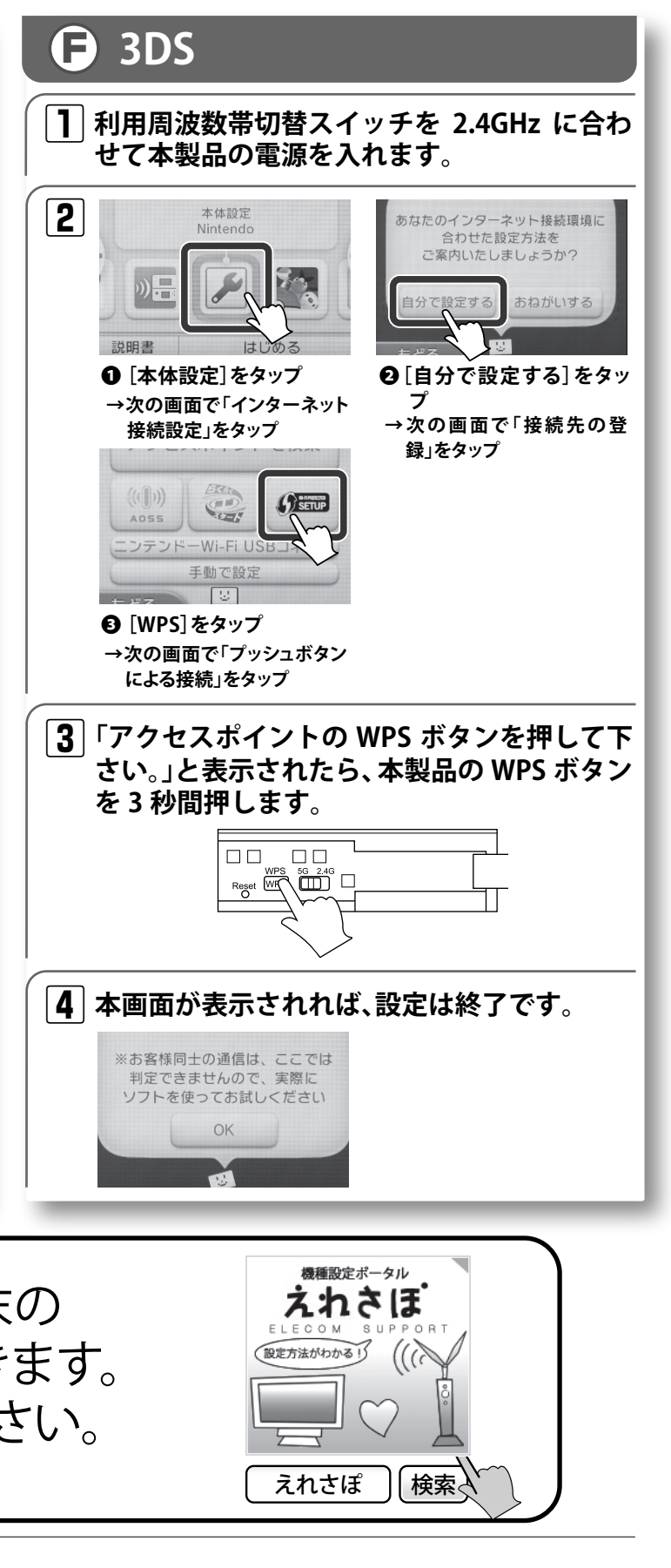

・本製品は、GNU General Public Licenseに基づき許諾されるソフトウェアのソースコードを含んでいます。これらのソースコードはフリーソフトウェアです。お客様は、 Free Software Foundation が定めたGNU General Public License の条件に従って、これらのソースコードを再頒布または変更することができます。これらのソースコードは有用と思われますが、頒布にあたっては、市場性及び特定目的適合性についての暗黙の保証を含めて、いかなる保証も行いません。詳細については、弊社ホームページを参照下さい。なお、ソースコードの入手をご希望されるお客様は、弊社ホームページを参照下さい。尚、配布時に発生する費用は、お客様のご負担になります。